#### Newsletter Volume 73 | August 2021

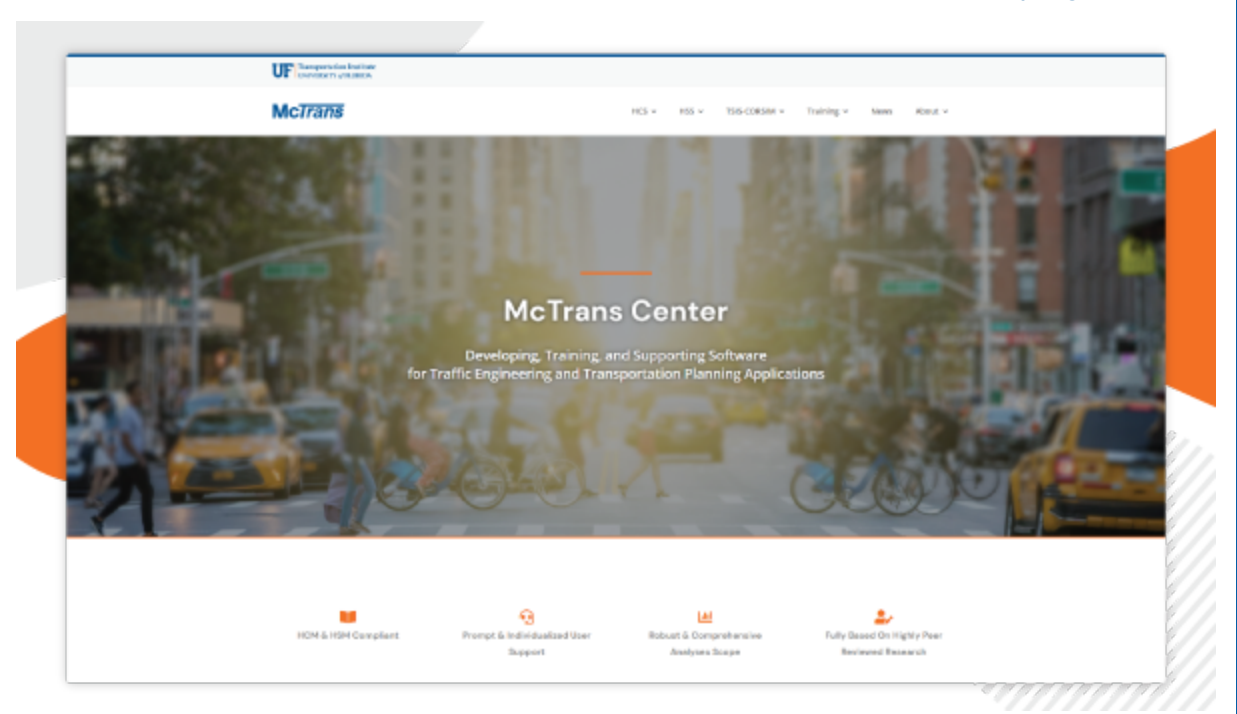

### **Check Out Our New Website and Store!**

We are very excited to announce the launch of our newly designed website and store. After several months of hard work and dedication, we are delighted to officially announce the launch of both. With a cleaner design, our website has become much easier to navigate. Our goal is to provide our visitors a simpler way to learn about the McTrans Center, along with finding up-to-date information on our products and team.

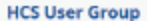

This is a professional group hosted on Linkedin to provide a direct connection between the HCS users. The users are allowed to communicate directly with each other and share their questions as well as leasons learned while using the HCS coll. Membership is free of charge. You can join this group by clicking here.

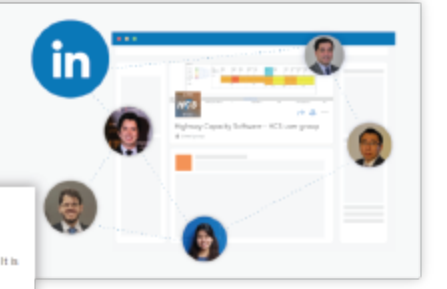

#### In-person Training Highway Capacity Analysis Course

This course is for engineering and planning professionals who wish to gain a deeper understanding of HEM methods and their applications. It is also designed to provide a solid foundation for these who are studying for exams such as PE, FE, or PTOE.

Rese

#### Content Prerequisites

Lectures, software demonstrations, and application examples on the HCM 6th Edition procedures, Stop-by-drap instruction of methodologies for different HCM Chapters (Preveauye, Highwaye, Intersections, Streets, Interchanges) will be provided, followed by application examples. The key learning outcomes from this course are:

- Understand the scope of HOV analyses
  Understand analysis inputs and interpret results
- Use the basics of Highway Capacity Software to perform HCM analyses

The website design has dedicated pages to showcase our core products—HCS, HSS, TSIS-CORSIM, and Training. To expand on each of the software products, we provide resources through our new Knowledge Base pages. Amongst the new resources are our LinkedIn user groups. With a stronger presence in social media, we hope to foster improved communication with clients, dissemination of technical content, and help connect users to share knowledge. Our training pages are organized to clarify what to expect from each course.

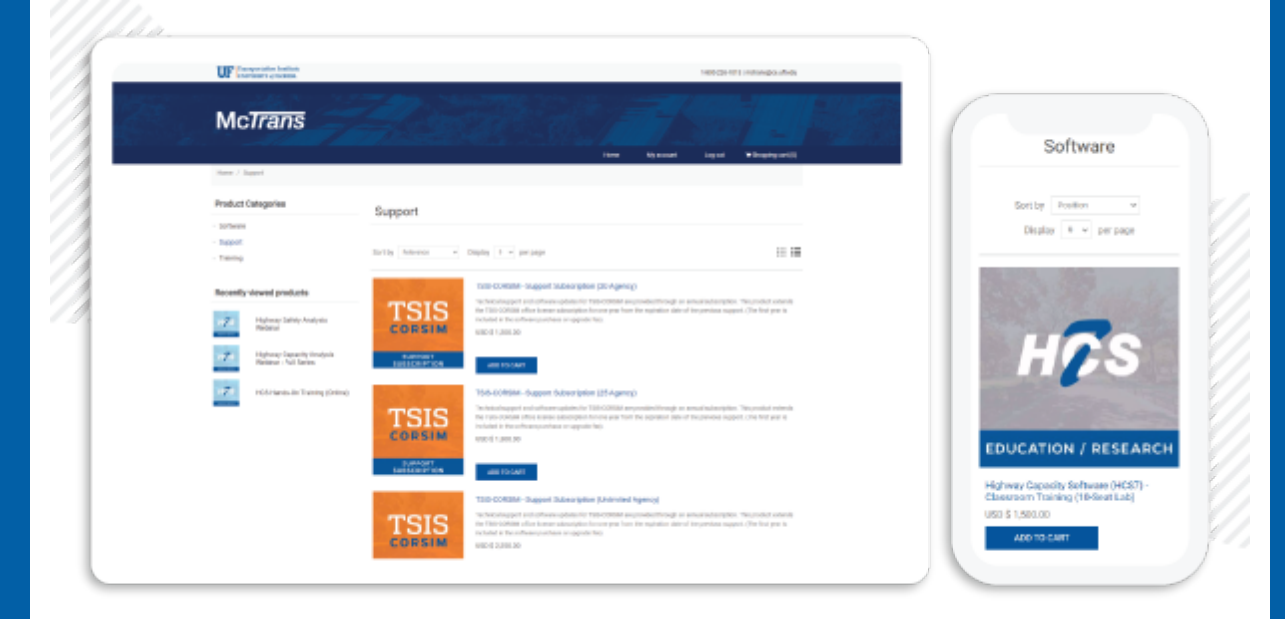

Our new store has also been updated to a more user-friendly format. Customers can easily browse and purchase products, as well as update any customer information or access/download software product.

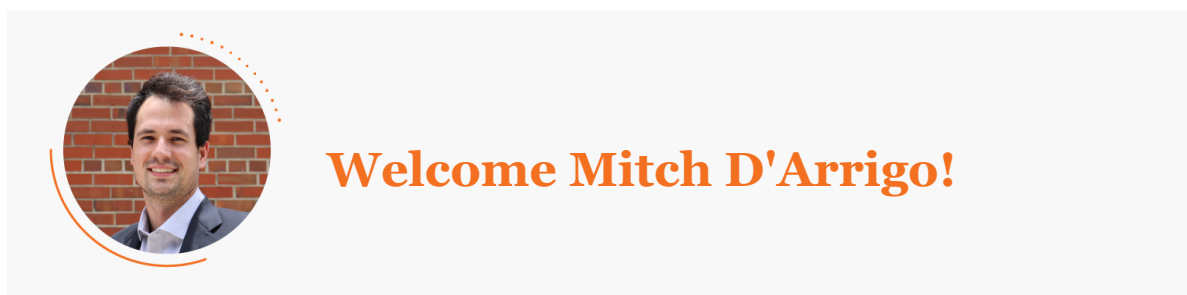

# The McTrans Center welcomes Mitch D'Arrigo to our team as a Marketing and Communications Specialist.

Born in Rome, Italy, D'Arrigo has obtained a Masters of Arts degree in Mass Communications at the University of Florida in 2019 and worked for the local non-profit Keep Alachua County Beautiful. Mitch is thrilled to be back to UF: "UF is my home, and I am excited to still be a part of it and make a positive impact."

Besides his Communications background, Mitch was a 15-time all-American swimmer for the UF swim team. He swam for Italy at the 2016 Rio Olympic Games and was a USA National Swim Team Member for the 2017-2020 seasons.

At McTrans, D'Arrigo will coordinate efforts to update and manage social media profiles and how McTrans presents itself in the digital world.

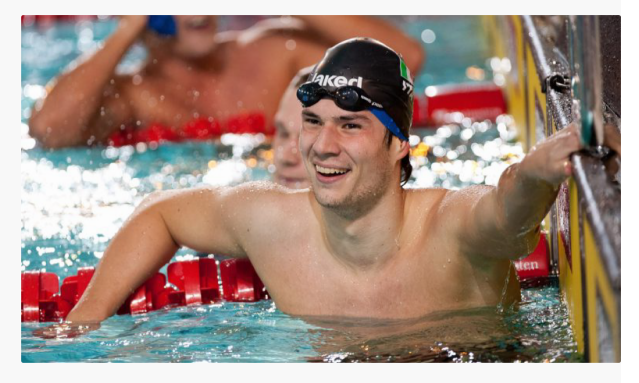

Mitch D'Arrigo at the 2016 Olympic Games Rio, Brazil

## TIPS & HINTS Copying and Pasting the HCS Formatted Report to Excel?

Users can copy selected table data on HCS modules formatted report and paste it directly to Excel, allowing for in-house customization of reports, by using the standard MS Windows CTRL+C and CTRL+V keys.

In the example shown below, signal timing results are copied over a preformatted spreadsheet which automatically generates additional graphs.

| Cycle, s                                                                                                    | 100.0       | Reference Phase                    | 2<br>End | 1 1                               |                                                  | 3                        | 5                                                     | 7    |      | \$ J   |       |          |
|----------------------------------------------------------------------------------------------------|-------------|------------------------------------|----------|-----------------------------------|--------------------------------------------------|--------------------------|-------------------------------------------------------|------|------|--------|-------|----------|
| Uncoordinated<br>Force Mode                                                                                                    | No<br>Fixed | Simult. Gap E/W<br>Simult. Gap N/S | On       | Green 13<br>Yellow 3.0<br>Red 0.0 | 8.4      0.2        0      0.0        0      0.0 | 47.1 6<br>4.0 3<br>0.0 0 | 5.3      18.9        3.0      4.0        0.0      0.0 | 0.0  |      | ₽<br>L | 7     | CTRL + C |
| Times Desults                                                                                                    |             |                                    |          | 501                               | COT                                              | MDI                      | MOT                                                   | NDI  | NOT  | 0.01   | . ODT |          |
| Assigned Phas                                                                                                    | е           |                                    |          | 5                                 | 2                                                | 1                        | 6                                                     | 3    | 8    | 7      | 4     | l        |
| Case Number                                                                                                    | 2.0         | 3.0                                | 2.0      | 3.0                               | 1.1                                              | 4.0                      | 1.1                                                   | 4.0  |      |        |       |          |
| Phase Duration                                                                                                    |             | 16.7                               | 51.3     | 16.4                              | 51.1                                             | 9.3                      | 22.9                                                  | 9.3  | 22.9 |        |       |          |
| Change Period, (Y+R c), s                                                                                                    |             |                                    |          | 3.0                               | 4.0                                              | 3.0                      | 4.0                                                   | 3.0  | 4.0  | 3.0    | 4.0   |          |
| Change Period, ( $Y+R c$ ), s<br>Max Allow Headway ( <i>MAH</i> ), s<br>Queue Clearance Time ( $g c$ ), s                                                                                                   |             |                                    |          | 13.4                              | 0.0                                              | 13.2                     | 0.0                                                   | 6.6  | 17.0 | 6.6    | 17.0  |          |
| Green Extension Time ( g • ), s                                                                                                    |             |                                    |          | 0.3                               | 0.0                                              | 0.3                      | 0.0                                                   | 0.1  | 1.9  | 0.1    | 1.9   |          |
| Case Number<br>Phase Duration, s<br>Change Period, (Y+R c), s<br>Max Allow Headway (MAH), s<br>Queue Clearance Time (g c), s<br>Green Extension Time (g c), s<br>Phase Call Probability<br>Max Q to be bill |             |                                    |          | 1.00                              |                                                  | 1.00                     |                                                       | 0.94 | 1.00 | 0.94   | 1.00  |          |
| Max Out Proba                                                                                                    | bility      |                                    |          | 0.00                              |                                                  | 0.00                     |                                                       | 0.00 | 0.02 | 0.00   | 0.02  |          |

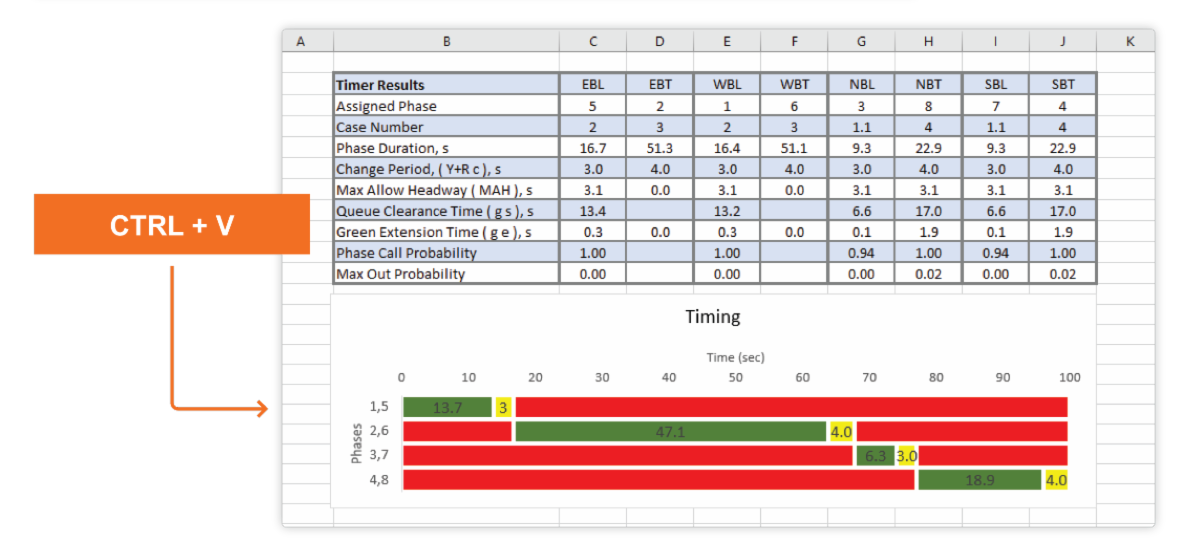

### staff spotlight Guoqian Yan

Software Developer

Before I worked full time at the McTrans Center, I worked here as a student assistant when I studied Computer Science and Geographic Information Science (GIS) at the University of Florida. I took part in designing and developing a transportation web application. My major task was to build map visualization and intelligence using JavaScript and Google Maps Platform. The aim was to help users not only to intuitively see the area of interest on the map but also to obtain some required geometric information directly from the map. I was impressed by the effective communication and close cooperation among the team during my work.

I am glad to return working here as an Application Developer Analyst. Even though I started to work remotely due to the COVID-19 pandemic, I luckily got used to my daily work smoothly under the help of the director, my supervisor, and my colleagues. During the past 7 months of my employment, I worked on several software including HCS and HSS. One of my favorite aspects about working at McTrans is learning new knowledge about transportation engineering every day. With the widespread applications of GIS in transportation, such as highway maintenance and management, traffic simulation, accident analysis, and route planning, I am excited to apply my GIS background knowledge and programming skills to the transportation area as a productive member of the McTrans Center.

# The Effects of TWLTL on Urban Streets Segments in HCS

#### Dr. Gustavo de Andrade

A Two-Way Left-Turn Lane (TWLTL) is a common design configuration where one central lane allows leftturns from both directions of the main road to local driveways. While this lane configuration can provide much-needed accessibility to local development, how can the traffic analyst incorporate the effects of this design choice on the urban street segments level of service analysis using the HCM methodology and the HCS?

The HCM does have recommendations on what should the analyst look at when considering the effect of TWLTL on urban streets segments. The next subsection describes two types of effects of TWLTL and how to incorporate them into the HCS analysis

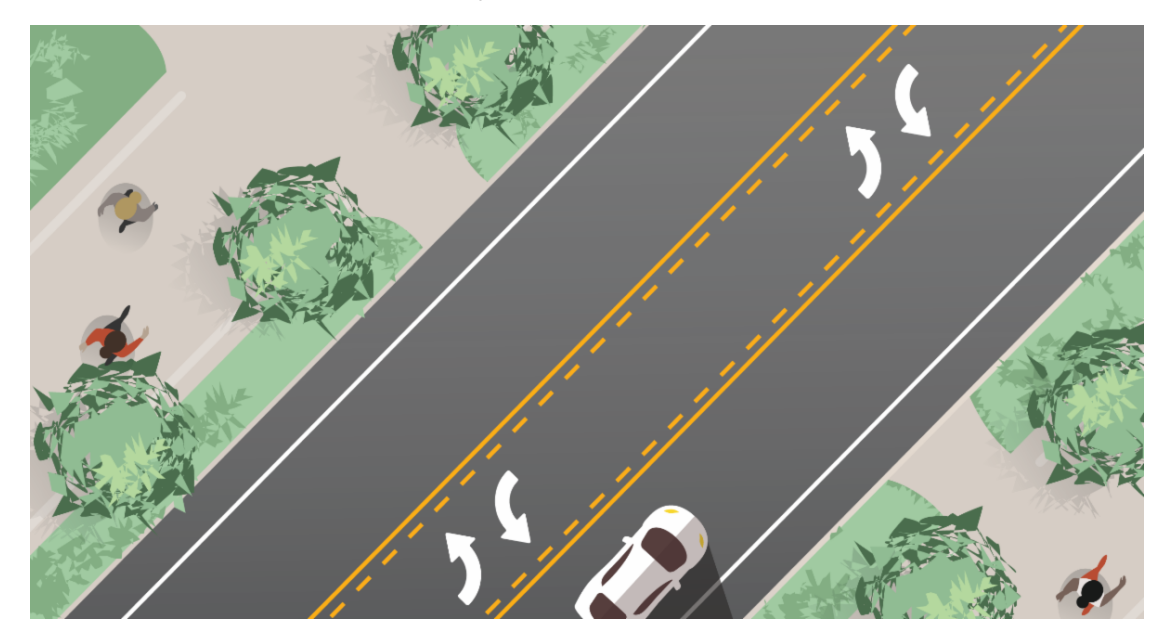

#### 1. Storage Length Effect

If a Two-Way Left-Turn Lane is provided for left-turn vehicle storage and adjacent access points exist, HCM6 (page 18-18) alerts the user that the left-turn storage length (bay length) should represent the effective storage length available to the left-turn movement, which needs to be defined case by case depending on the field or design specifications. In the example below, the actual eastbound left-turn storage length is shorter than the total TWLTL, as a stretch of the central lane design contains channelization which favors the access to local development but prevents its use for the storage of EBL turning vehicles.

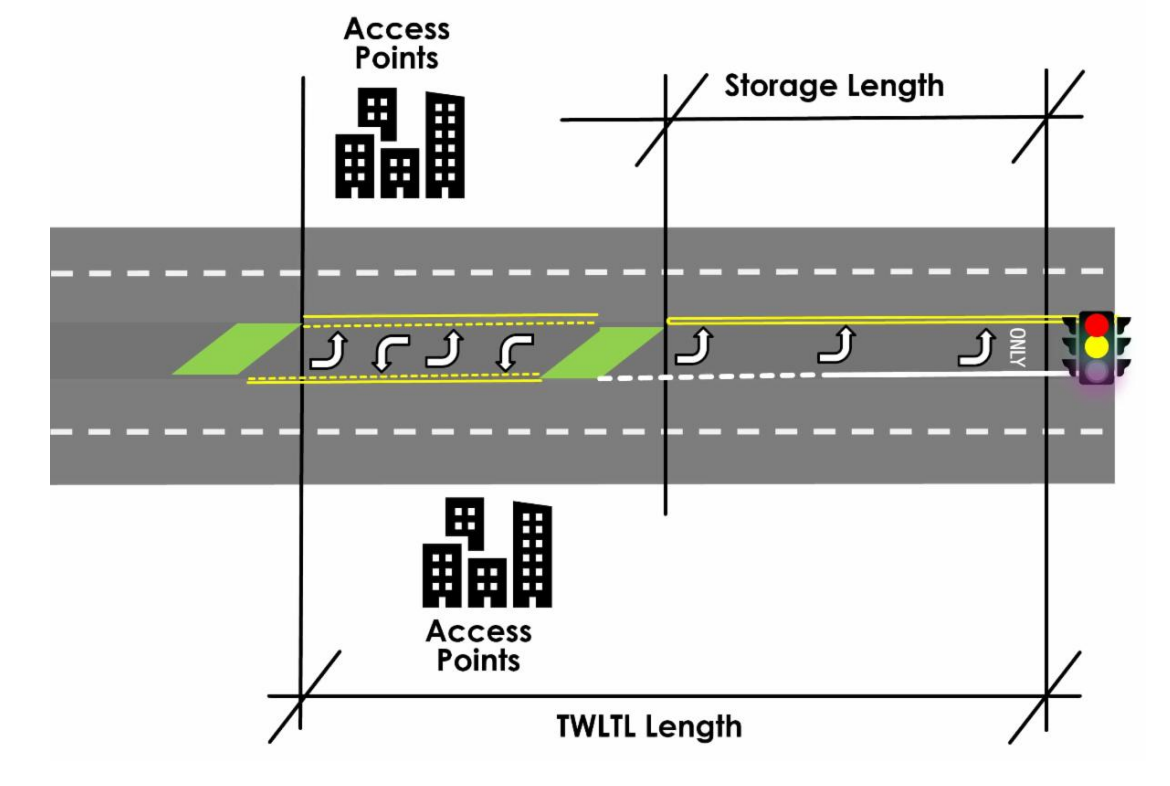

Measuring the Left-Turn Storage Lengths on a segment with a TWLTL

On HCS Streets, the storage lengths for all movements, including left-turns, are found on the main input screen, under the demand and lane width information (see picture).

| PRIMARY INPUT D<br>General<br>Urban Street<br>Intersection<br>Description | ATA  | er 30: 1 | Examp  | ole Prol | blem 1 |      | 1 <b>1 1</b> |      |             | ι » ι<br>ί | 111  |      |
|---------------------------------------------------------------------------|------|----------|--------|----------|--------|------|--------------|------|-------------|------------|------|------|
| Segment Length ft                                                         | 1800 | Du       | ration | 02       | 50     | 1    | 14           | *    |             |            | -    | -    |
| All Segment Len                                                           | gths | PH       | IF     | 1.0      | 0      |      |              | 1    | 11          | ٢          | Г    |      |
| Traffic                                                                   |      |          |        |          |        |      |              | 0.5  | 4., T (*P*) | 1.12.10    | 1    |      |
|                                                                           | EBL  | EBT      | EBR    | WBL      | WBT    | WBR  | NBL          | NBT  | NBR         | SBL        | SBT  | SBR  |
| Demand, veh/h                                                             | 200  | 1000     | 10     | 200      | 1000   | 10   | 100          | 500  | 50          | 100        | 500  | 50   |
| Lane Width, ft                                                            | 12.0 | 12.0     | 12.0   | 12.0     | 12.0   | 12.0 | 12.0         | 12.0 | 12.0        | 12.0       | 12.0 | 12.0 |
| Storage Length, ft                                                        | 200  | 0        | 200    | 200      | 0      | 200  | 200          | 0    | 1000        | 200        | 0    | 1000 |
| Coturation path in                                                        |      | 4000     | 4000   | 1000     | 1000   | 1000 | 1000         | 1000 | 1000        | 1000       | 1000 | 1000 |
| Saturation, pc/n/in                                                       | 1800 | 1800     | 1800   | 1800     | 1800   | 1800 | 1800         | 1800 | 1900        | 1800       | 1800 | 1900 |

### 2. Median Type

The median type on an urban street affects the free flow speed estimation of the segment, and is categorized as "undivided" or "divided." A divided median can be restrictive (raised curb, islands, or barriers) or nonrestrictive, including the TWLTL design (HCM6, page 18-60). Each affects the FFS results differently, with TWLTL having little effect on FFS. On HCS Streets, the median type input is found under the Detailed Input data section of the user interface. It is defined on the software as the length of the median which is restrictive, in % of the total segment length. For a TWLTL, this normally should be set as zero, unless the TWLTL contains islands, in which case the length of all islands and raised curbs should be added and inputted in this field.

| Analyst                             |                          |         |                                  | E      | BL      | EBT  | EBR  | WBL                                        | WBT    | WBR   | NBL    | NBT     | NBR          | SBL      | SBT  | SBR          |
|-------------------------------------|--------------------------|---------|----------------------------------|--------|---------|------|------|--------------------------------------------|--------|-------|--------|---------|--------------|----------|------|--------------|
| Access/Co                           |                          |         | Lanes                            | 1      |         | 2    | 1    | 1                                          | 2      | 1     | 1      | 2       | 0            | 1        | 2    | 0            |
| Agency/Co                           |                          |         | Shared Lane                      |        |         |      |      |                                            |        |       |        |         | $\checkmark$ |          |      | $\checkmark$ |
| Date                                | Thu, March               | 0 ~     | Percent Turns in Shared Lane     | 0      |         |      | 0    | 0                                          |        | 0     | 0      |         | 0            | 0        |      | 0            |
| Time Period                         |                          |         | Percent Unopposed Left Turns     | 0      |         |      |      | 0                                          |        |       | 0      |         |              | 0        |      |              |
| Analysis Year                       | 2017                     |         | Heaviest Lane Volume, veh/h      | 0      |         | 500  | 0    | 0                                          | 500    | 0     | 0      | 0       | 0            | 0        | 0    | 0            |
| Jurisdiction                        |                          |         | Start-Up Lost Time, s            | 2.0    | 0       | 2.0  | 2.0  | 2.0                                        | 2.0    | 2.0   | 2.0    | 2.0     | 2.0          | 2.0      | 2.0  | 2.0          |
| Data File                           | Streets1-MotorizedVehicl |         | Extension of Effective Green, s  | 2.0    | 0       | 2.0  | 2.0  | 2.0                                        | 2.0    | 2.0   | 2.0    | 2.0     | 2.0          | 2.0      | 2.0  | 2.0          |
| Conoral                             |                          |         | Walk Interval, s                 |        |         | 0.0  |      |                                            | 0.0    |       |        | 0.0     |              |          | 0.0  |              |
| General 15                          |                          |         | Pedestrian Clear Interval, s     |        |         | 0.0  |      |                                            | 0.0    |       |        | 0.0     |              |          | 0.0  |              |
| Number of Calci                     | ulation Iterations       |         | Receiving Lanes                  |        |         | 2    |      |                                            | 2      |       |        | 2       |              |          | 2    |              |
| Critical Merge Gap, s               |                          | 3.70    | Turn Radius, ft                  | 11     | 2       |      | 32   | 112                                        |        | 32    | 112    |         | 32           | 112      |      | 32           |
| Stored Vehicle Lane Length, ft 25.0 |                          | 25.0    | Work Zone Active                 |        |         |      |      |                                            |        |       |        |         |              |          |      |              |
|                                     |                          |         | Left/Thru Lanes Open             |        |         | 3    |      |                                            | 3      |       |        | 3       |              |          | 3    |              |
| Length of Detected Vehicle, ft 17.0 |                          | 17.0    | Approach Width, ft               |        |         | 36.0 |      |                                            | 36.0   |       |        | 36.0    |              |          | 36.0 |              |
| Stored Heavy Vehicle Length, ft 45  |                          | 45      | Bus Blockage Time, s             |        |         |      | 14.4 |                                            |        | 14.4  |        |         | 14.4         |          |      | 14.4         |
|                                     |                          |         | Parking Maneuver Time, s         | 18     | 3       |      | 18   | 18                                         |        | 18    | 18     |         | 18           | 18       |      | 18           |
| Queue Length Percentile 50 •        |                          | 50 •    | Opposing Right-Turn Lane Influ   | ence   |         |      |      |                                            |        |       |        |         |              | <u> </u> |      |              |
| Acceleration Rate, ft/s2            |                          | 3.50    | Field Proportion Arriving on Gre | en 0.1 | 14      | 0.63 | 0.47 | 0.05                                       | 0.46   | 0.46  | 0.06   | 0.19    | 0.19         | 0.06     | 0.19 | 0.19         |
|                                     |                          | Segment |                                  | Signal |         |      |      |                                            |        |       |        |         |              |          |      |              |
| Stop Threshold                      | Speed, mi/h              | 5.0     | Name                             |        |         |      |      |                                            |        |       |        |         |              |          |      |              |
| Pedestrians Pushing Button, prop    |                          | 0.65    |                                  | EB     | WE WE   |      | В    | <b>.</b> .                                 |        |       | ~      |         |              |          |      |              |
|                                     |                          |         | Upstream Width, ft               | 50     | 50      |      | -    | Exclusive redestrian Phase Time, s 0.0     |        |       |        |         |              |          |      |              |
| Speed Limit to Base FFS Ratio 0.90  |                          | 0.90    | Restrictive Median, ft 0         |        | 0       |      |      | Deceleration Data (4/52                    |        |       |        |         |              |          |      |              |
| Sneakers per Cycle, veh             |                          | 2.0     | Right-Hand Curb, % 70            |        | 70 70   |      |      | Critical Ideaduru (cormitted left turn) c  |        |       |        |         |              |          |      | 4.00         |
|                                     |                          |         | Right-Hand Access Points 4       |        | 4       |      |      |                                            |        |       |        |         |              |          |      |              |
| Platoon Minimum Headway, s/veh      |                          | 1.50    | Mid-Segment Delay, s/veh 0.0     |        |         | 0.0  |      | 4.5                                        |        |       |        |         |              |          |      | 4.5          |
| Platoon Maximum Headway, sheh       |                          | 3.60    | Field Travel Speed, mi/h         | 22.55  | 5 22.55 |      |      | Follow-Lip Headway (permitted left turn) a |        |       |        |         |              | 0.5      |      |              |
| Flatoon maximum fileadway, swen     |                          | 0.000   | Field Free-Flow Speed, mi/h 39.3 |        | 39.33   |      |      | 1 Ollow                                    | -op ne | auway | (permi | tied le | it tarri),   | 3        |      | 2.5          |
| Platoon Dispersion Factor 0.138     |                          | 0.138   | On-Street Parking, % 0           |        |         | 0    |      |                                            |        |       |        |         |              |          |      |              |
| Demand Crowth                       | w + -                    | 0       | Speed Calibration Factor, mi/h   | 0.0    |         | 0.0  |      |                                            |        |       |        |         |              |          |      |              |

Restrictive Median Input on HCS Streets

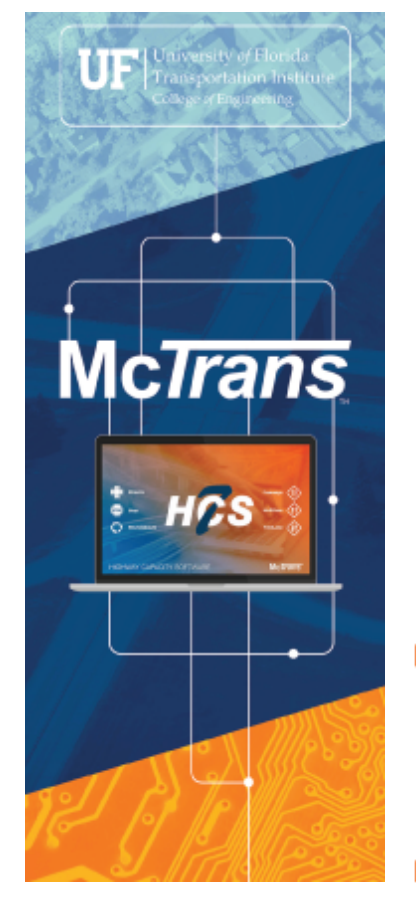

### **Upcoming Training Webinars**

Highway Capacity Analysis Webinars

18 PDHs provided for each series. Sep 13 - 17 1 - 5 PM ET

#### Highway Safety Analysis Webinars

8 PDHs provided for each series Sep 21 - 22 1 - 5 PM ET

#### HCS Hands-On Training

8 PDHs provided for each series Aug 30 - 31 1 - 5 PM ET

### Ready to Register?

Visit us at mctrans.ce.ufl.edu/training/.

Have questions or want to learn more? Send us an email at <u>mctrans@ce.ufl.edu</u>.

in

### **Stay Connected With Us!**

Tel: 1-800-226-1013 | Email: mctrans@ce.ufl.edu | Website: https://mctrans.ce.ufl.edu